The Scenario app provides educators a glance of the prepopulated portfolio activities that are placed inside the Learning Path and the ability to create a new portfolio.

# 1

From the MindTap dashboard, click the Scenario app.

| 🛟 CENGAGE   MINDTAP                                                                              |                                              |                  |                  | 🔍 Search this course 🛛 😰 🚨 Jessica                                                                                                    |
|--------------------------------------------------------------------------------------------------|----------------------------------------------|------------------|------------------|----------------------------------------------------------------------------------------------------|
| Milady Standard Cosmetology                                                                      |                                              | 1                |                  |                                                                                                    |
|                                                                                                  | SHOW HIDDEN                                  | <b>1</b> 0 (     | DIT 👥            | CLASS AVERAGE                                                                                                    |
| Collapse all 🅈                                                                                   | + Add / Cre                                  | ate              | Filters <b>T</b> | 20.1770                                                                                                    |
| C Getting Started                                                                                | 3 a                                          | ctivities        | ~ Î              | Recent Activity Scores                                                                                                    |
| Think Beyond Getting Licensed                                                                    | 0%<br>submitted                              | 85%<br>avg score | 100<br>points    | This chart shows the average scores for activities that recently reached their due date. Hover over<br>an activity dot for more information. |
| While your primary focus right now is to complete this program and attain a license, this activi | ity will encourage you to think beyond that, | and pla.         | ~                | 1006                                                                                                    |
| D Part 1: History & Career Opportunities                                                         | 82 a                                         | ctivities        | ~                |                                                                                                    |
| Part 2: General Sciences                                                                         | 223 a                                        | ctivities        | ~                | 60%<br>50%                                                                                                    |
| 🗅 Part 3: Hair Care                                                                              | 271 a                                        | ctivities        | $\sim$           | 304                                                                                                    |
| 🗅 Part 4: Skin Care                                                                              | 87 a                                         | ctivities        | ~                |                                                                                                    |
| 🗅 Part 5: Nail Care                                                                              | 104 a                                        | ctivities        | ~                | Not graded Open Gradebook                                                                                                    |
| 🗅 Part 6: Business Skills                                                                        | 85 a                                         | ctivities        | ~                |                                                                                                    |
| Practical Procedure Tracker<br>Due Nov 14, 2019 @ 2:00 AM EST<br>COUNTS TOWARDS GRADE            | 0%<br>submitted                              | 0.0%             | 100<br>points    |                                                                                                    |

2

When the Scenario app is opened, you will find existing digital portfolio activities. To make edits to existing activities click the "eye" icon.

| CENGAGE MINDTAP                                                                                        |                                                      |               |                                |                                                            |                      |           |      | Q Se                   | arch this course              | • 0 | 💄 Jes | isica 🛩    |
|----------------------------------------------------------------------------------------------------|------------------------------------------------------|---------------|--------------------------------|------------------------------------------------------------|----------------------|-----------|------|------------------------|-------------------------------|-----|-------|------------|
| Milady Standard Cosmetology                                                                            |                                                      | I 🗐           | Scenario MindAp                | P                                                          |                      |           |      |                        |                               |     | x x   | -          |
|                                                                                                    | SHOW HIDDEN 🔀 I                                      | DIT 💶         | Create -                       |                                                            |                      |           |      |                        |                               |     | ?     |            |
| Collapse all 🛧                                                                                         | + Add / Create                                       | Filters T     | SEARCH                         |                                                            |                      |           |      |                        |                               |     | - 15  | 1          |
| C Getting Started                                                                                      | 3 activities                                         | ~             | LOCATION                       |                                                            |                      |           |      |                        |                               |     | - 15  | 1          |
| Thisk Denned Centre Unevend                                                                            |                                                      |               | Al •                           |                                                            |                      |           |      |                        |                               |     | - 15  | 2          |
| COUNTS TOWARDS GRADE                                                                                   | 0% 85% submitted avg score                           | 100<br>points | AL *                           |                                                            |                      |           |      |                        |                               |     | - 15  | 6          |
| LX<br>While your primary focus right now is to complete this program and attain a license, this activi | ty will encourage you to think beyond that, and pla. | ~             | VARIABLES                      |                                                            |                      |           |      |                        |                               |     | - 15  | -          |
|                                                                                                    |                                                      | 010 10200     | Al •                           |                                                            |                      |           |      |                        |                               |     | - 15  | L          |
| Part 1: History & Career Opportunities                                                                 | 82 activities                                        | ~             | Al +                           |                                                            |                      |           |      |                        |                               |     | - 15  | 2          |
| Part 2: General Sciences                                                                               | 223 activities                                       | ~             | Reset                          |                                                            |                      |           |      |                        |                               |     | - 1   | <b>⊳</b> ≦ |
| Part 3: Hair Care                                                                                      | 271 activities                                       | ~             | TITLE                          | ощестие                                                    | STATUS               | VARIABLES | AGE  | INSTRUCTOR<br>CREATED? | LEARNING PATH<br>LOCATION     | -   | -1    |            |
|                                                                                                    |                                                      | <u>8</u>      | The needs<br>assessment/client | To successfully perform a<br>consultation and needs        | Shown to students    | 1         | N/A  | No                     | Client<br>Consultation        | •   |       | S          |
| 🗀 Part 4: Skin Care                                                                                    | 87 activities                                        | V             | consultation                   | assessment.                                                |                      |           |      |                        |                               |     |       |            |
|                                                                                                    |                                                      |               | updo techniques.               | updo                                                       | shown to<br>students | 2         | NUA. | NO                     | Long Hair                     | Ĩ., |       |            |
| 🗀 Part 5: Nail Care                                                                                    | 104 activities                                       | $\sim$        | Display Your<br>Work           | Develop an online<br>portfolio to showcase                 | Shown to students    | 1         | N/A  | No                     | Cut Hair Using<br>Basic       | •   |       | A-Z        |
| Part 6: Business Skills                                                                                | 85 activities                                        | ~             |                                | your talents and work<br>using the four basic<br>haircuts. |                      |           |      |                        | Haircutting<br>Techniques     |     |       | 8          |
| 0                                                                                                    |                                                      |               | Creating your                  | To create a personal mission statement                     | Shown to             | 1         | N/A  | No                     | Defining and<br>Setting Goals | •   |       | Q          |
| Practical Procedure Tracker                                                                            | 0% 0.0%                                              | 100           | mission                        |                                                            |                      |           |      |                        |                               |     |       | 0          |
| Due Nov 14, 2019 @ 2:00 AM EST                                                                         | submitted avg score                                  | points        | Setting goals                  | To create and track short-                                 | Shown to             | 1         | N/A  | No                     | Defining and                  | •   |       | U          |

Topic:Managing Digital Portfolio ActivitiesLevel:IntermediateIntended For:Lead Instructors/MindTap Admins

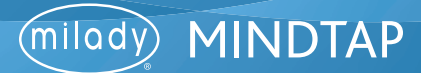

3

Edit assignment title, objective, dates, overall assignment details and grading style. Click "Save."

| CENGAGE MINDTAP                                 |                                                                      |                                                        |                  | Q Search this course                                                       | 0 :  | Jessica  |
|-------------------------------------------------|----------------------------------------------------------------------|--------------------------------------------------------|------------------|----------------------------------------------------------------------------|------|----------|
| Milady Standard Cosme                           | etology                                                              |                                                        | • 😑              | Scenario MindApp                                                           | 50   | × 🧲      |
|                                                 |                                                                      | SHOW HIDDEN                                            | EDIT 👥           | close                                                                      |      |          |
| Expand all 🔸                                    |                                                                      | + Add / Create                                         | Filters <b>Y</b> | Edit Assignments  O View Student Work PATHBRITE                            |      |          |
| 🗀 Getting Started                               |                                                                      | 3 activities                                           | ~                | ASSIGNMENT TITLE *                                                         | î    | "        |
|                                                 |                                                                      |                                                        | 100000           | The needs assessment/client consultation                                   |      |          |
| COUNTS TOWARDS GRAD                             | Licensed<br>DE                                                       | 0% 85%<br>submitted avg sco                            | e points         | OBJECTIVE AND SCENARIO.                                                    |      | 6        |
| While your primary focus                        | right now is to complete this program and attain a license, this act | ivity will encourage you to think beyond that, and pla | ~ ~              | Objective:<br>To successfully perform a consultation and needs assessment. | ÷    | t        |
| 🗅 Part 1: History 8                             | & Career Opportunities                                               | 82 activities                                          | ~                | Scenario Files                                                             | - H  |          |
| 🗅 Part 2: General :                             | Sciences                                                             | 223 activities                                         | ~                | Align Outcome                                                              |      |          |
| 🗀 Part 3: Hair Care                             | e                                                                    | 271 activities                                         | ~                | Dates -                                                                    |      |          |
| ~                                               |                                                                      |                                                        |                  | START DATE                                                                 |      |          |
| Part 4: Skin Care                               | e                                                                    | 87 activities                                          | ~                | 02/08/2018 03:53 PM                                                        | -    |          |
| 🗅 Part 5: Nail Care                             | e                                                                    | 104 activities                                         | $\sim$           | END DATE                                                                   |      | <u>A</u> |
|                                                 |                                                                      |                                                        | -                | Ongoing Assignment - No End Date                                           | 8    |          |
| Part 6: Business                                | s Skills                                                             | 85 activities                                          | ~                |                                                                            | _    |          |
| Practical Procedure Tra                         | racker                                                               |                                                        |                  | FOCUS ASSIGNMENT AND SELF-EVALUATION:                                      |      |          |
| Due Nov 14, 2019 @ 2:00.<br>COUNTS TOWARDS GRAD | AM EST                                                               | 0% 0.0%<br>submitted avg sco                           | e points         | SUBMISSION 1 TITLE * EXAMPLE                                               |      |          |
| Track your practical proce                      | edures here.                                                         |                                                        |                  | Focus Assignment                                                           |      |          |
| Before You Grad                                 | duate                                                                | 5 activities                                           | ~                | - DES                                                                      | SAVE |          |

4

### To create a new assignment, click "Create."

| CENGAGE   MINDTAP                                                                           |                                                  |                   |                  |                                                       |                                                                     |                   |           |     | Q Se       | arch this cours                        | • •     | e Jessi | a v |
|---------------------------------------------------------------------------------------------|--------------------------------------------------|-------------------|------------------|-------------------------------------------------------|---------------------------------------------------------------------|-------------------|-----------|-----|------------|----------------------------------------|---------|---------|-----|
| Milady Standard Cosmetology                                                                 |                                                  |                   |                  | Scenario MindApp                                      |                                                                     |                   |           |     |            |                                        | 3       | a x     | -   |
|                                                                                             | SHOW HIDDEN 🌖                                    | 💴 EC              | оп 💶             | Create -                                              |                                                                     |                   |           |     |            |                                        |         | ?       |     |
| Expand all 🔸                                                                                | + Add / Crea                                     | ite               | Filters <b>T</b> | SEARCH                                                |                                                                     |                   |           |     |            |                                        |         | - 15    |     |
| Time your primery rocus right now is to complete this program and utual a netractive this a | anny ministration age you to annin acyania anaci | and Burners       | • •              | 10/17/01                                              |                                                                     |                   |           |     |            |                                        |         | - 15    | 1   |
| 🗀 Part 1: History & Career Opportunities                                                    | 82 ac                                            | tivities          | ~                | All •                                                 |                                                                     |                   |           |     |            |                                        |         | - 15    | 5   |
|                                                                                             |                                                  |                   |                  | STATUS                                                |                                                                     |                   |           |     |            |                                        |         | - 18    | 1   |
| 🗅 Part 2: General Sciences                                                                  | 223 ac                                           | tivities          | ~                | All •                                                 |                                                                     |                   |           |     |            |                                        |         | - 15    | S   |
|                                                                                             |                                                  |                   | -                | AI •                                                  |                                                                     |                   |           |     |            |                                        |         | - 15    | l   |
| D Part 3: Hair Care                                                                         | 271 ac                                           | tivities          | ~                | AGE .                                                 |                                                                     |                   |           |     |            |                                        |         | - 15    | 1   |
| 『ㄱ Part 4: Skin Care                                                                        | 87 ac                                            | tivities          | $\sim$           |                                                       |                                                                     |                   |           |     |            |                                        |         | - 18    |     |
|                                                                                             |                                                  |                   |                  | Reset                                                 |                                                                     |                   |           |     |            |                                        |         | - 15    |     |
| 🗀 Part 5: Nail Care                                                                         | 104 ac                                           | tivities          | $\sim$           | TILE                                                  | ONICTIVE                                                            | STATUS            | VARIANCES | 100 | INSTRUCTOR | LEARNING PATH                          | ACTIONS | - 18    |     |
| 🗅 Part 6: Business Skills                                                                   | 85 ac                                            | tivities          | ~                | The needs<br>assessment/client<br>consultation        | To successfully perform a<br>consultation and needs<br>assessment.  | Shown to students | 1         | N/A | No         | Client<br>Consultation                 | •       |         | -   |
| Practical Procedure Teacher                                                                 |                                                  |                   |                  | Practice your updo techniques.                        | Practice and perfect your updo                                      | Shown to students | 1         | N/A | No         | Creatively Style<br>Long Hair          | •       |         | -   |
| Practical Proceedure Tracker<br>Due Nov 14, 2019 @ 200 AM EST<br>© COUNTS TOWARDS GRADE     | 0%<br>submitted                                  | 0.0%<br>avg score | 100<br>points    | Display Your<br>Work                                  | Develop an online<br>portfolio to showcase<br>your talents and work | Shown to students | 1         | N/A | No         | Cut Hair Using<br>Basic<br>Haircutting | •       |         | A   |
| Track your practical procedures here.                                                       |                                                  |                   |                  |                                                       | using the four basic<br>haircuts.                                   |                   |           |     |            | Techniques                             |         |         | k   |
| 🗅 Before You Graduate                                                                       | 5 ac                                             | tivities          | ~                | Creating your<br>own personal<br>mission<br>statement | To create a personal<br>mission statement                           | Shown to students | 1         | N/A | No         | Defining and<br>Setting Goals          | •       |         |     |
|                                                                                             |                                                  |                   |                  |                                                       |                                                                     |                   |           |     |            |                                        |         |         |     |

Topic:Managing Digital Portfolio ActivitiesLevel:IntermediateIntended For:Lead Instructors/MindTap Admins

MINDTAP

(milady)

5

Click "New."

| CENGAGE   MINDTAP                                                                     |                                                 |           |                                                       |                                                                     |                   |           |     | Q Se                   | arch this cours                        | 0       | Lessica - |
|---------------------------------------------------------------------------------------|-------------------------------------------------|-----------|-------------------------------------------------------|---------------------------------------------------------------------|-------------------|-----------|-----|------------------------|----------------------------------------|---------|-----------|
| Milady Standard Cosmetology                                                           |                                                 | m 🗐       | Scenario MindAp                                       | 2                                                                   |                   |           |     |                        |                                        | i i i   | 8 × 🧲     |
|                                                                                       | SHOW HIDDEN 🛛 🔀                                 |           | Croster                                               |                                                                     |                   |           |     |                        |                                        |         | 2         |
| Expand all 🔸                                                                          | + Add / Create                                  | Filters 1 | New                                                   |                                                                     |                   |           |     |                        |                                        |         |           |
| The your plants y toos right for is to complete this program and etails a restau this | enari an europoide los o como oclous raccore be | h         | LOCATION                                              |                                                                     |                   |           |     |                        |                                        |         | 1         |
| Part 1: History & Career Opportunities                                                | 82 activities                                   | $\sim$    | Al •                                                  |                                                                     |                   |           |     |                        |                                        |         |           |
| D Part 2: General Sciences                                                            | 223 activities                                  | ~         | All •<br>VARABLES                                     |                                                                     |                   |           |     |                        |                                        |         | 6         |
| 🗅 Part 3: Hair Care                                                                   | 271 activities                                  | ~         | All •                                                 |                                                                     |                   |           |     |                        |                                        |         |           |
| 🗅 Part 4: Skin Care                                                                   | 87 activities                                   | ~         | Reset                                                 |                                                                     |                   |           |     |                        |                                        |         |           |
| 🗅 Part 5: Nail Care                                                                   | 104 activities                                  | ~         | TITLE                                                 | ощестие                                                             | status            | VARIABLES | AGE | INSTRUCTOR<br>CREATED? | LEARNING PATH<br>LOCATION              | ACTIONS | 16        |
| Part 6: Business Skills                                                               | 85 activities                                   | ~         | The needs<br>assessment/client<br>consultation        | To successfully perform a<br>consultation and needs<br>assessment.  | Shown to students | 1         | N/A | No                     | Client<br>Consultation                 | •       |           |
| Practical Procedure Tracker                                                           |                                                 |           | Practice your updo techniques.                        | Practice and perfect your updo                                      | Shown to students | 1         | N/A | No                     | Creatively Style<br>Long Hair          | •       |           |
| Due Nov 14, 2019 @ 2:00 AM EST C C COUNTS TOWARDS GRADE                               | 0% 0.0%<br>submitted avg sco                    | ne points | Display Your<br>Work                                  | Develop an online<br>portfolio to showcase<br>your talents and work | Shown to students | 1         | N/A | No                     | Cut Hair Using<br>Basic<br>Haircutting | •       | <u>A*</u> |
| Track your practical procedures here.                                                 |                                                 |           |                                                       | using the four basic<br>haircuts.                                   |                   |           |     |                        | Techniques                             |         |           |
| 🗀 Before You Graduate                                                                 | 5 activities                                    | ~         | Creating your<br>own personal<br>mission<br>statement | To create a personal<br>mission statement                           | Shown to students | 1         | N/A | No                     | Defining and<br>Setting Goals          | •       | 0         |
|                                                                                       |                                                 |           | Setting goals                                         | To create and track short-                                          | Shown to          | 1         | N/A | No                     | Defining and                           | •       | - C       |

6

### Fill in the text boxes. Click "Save."

| CENGAGE   MINDTAP                                                                         |                                                           |                  | Q Search this course 💿 🚊                                                                | Jessica    |
|-------------------------------------------------------------------------------------------|-----------------------------------------------------------|------------------|-----------------------------------------------------------------------------------------|------------|
| Milady Standard Cosmetology                                                               |                                                           | I 🗐              | Scenario MindApp 30                                                                     | × 🧲        |
|                                                                                           | SHOW HIDDEN 👥 I                                           | DIT 🔼            |                                                                                         |            |
| Expand all 👃                                                                              | + Add / Create                                            | Filters <b>T</b> |                                                                                         |            |
| mine your primery rocus right now is to complete this program and attain a neerse, this a | econy will crecollage you to critic oryona class, and par |                  | Fall Trends 2020                                                                        | <u> </u>   |
| Part 1: History & Career Opportunities                                                    | 82 activities                                             | $\sim$           | ORIECTIVE                                                                               |            |
|                                                                                           |                                                           |                  | Find 5 pictures of 2020 Fall trends, and upload them. Discuss findings with classmates. | 6          |
| Part 2: General Sciences                                                                  | 223 activities                                            | ~                |                                                                                         |            |
| 🗀 Part 3: Hair Care                                                                       | 271 activities                                            | $\sim$           | ACE                                                                                     |            |
|                                                                                           |                                                           |                  |                                                                                         |            |
| Part 4: Skin Care                                                                         | 87 activities                                             | ~                | WARKES                                                                                  | <u>_</u> 4 |
| 🗀 Part 5: Nail Care                                                                       | 104 activities                                            | $\sim$           |                                                                                         |            |
|                                                                                           |                                                           |                  | Save                                                                                    | \$         |
| Part 6: Business Skills                                                                   | 85 activities                                             | ~                |                                                                                         | -          |
| Practical Procedure Tracker                                                               |                                                           |                  |                                                                                         |            |
| Due Nov 14, 2019 @ 2:00 AM EST  COUNTS TOWARDS GRADE                                      | 0% 0.0% submitted avg score                               | points           |                                                                                         | A-2        |
| Track your practical procedures here.                                                     |                                                           | -                |                                                                                         |            |
|                                                                                           |                                                           |                  |                                                                                         | G          |
| Before You Graduate                                                                       | 5 activities                                              | ~                |                                                                                         | 6          |

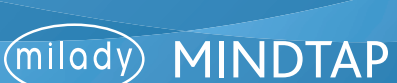

7

Fill in the prompts to create the activity, including title, objective, dates, and assignment details. Click "Save."

| CENGAGE   MINDTAP                                                                          |                                                        |                  | Q Searc                                         | h this course 🛛 😧 👱 Jessie |
|--------------------------------------------------------------------------------------------|--------------------------------------------------------|------------------|-------------------------------------------------|----------------------------|
| Milady Standard Cosmetology                                                                | 1                                                      | •                | Scenario MindApp                                | :: ×                       |
|                                                                                            | SHOW HIDDEN 🛛 💴                                        | EDIT 🔼           | close                                           |                            |
| Expand all 🔸                                                                               | + Add / Create                                         | Filters <b>T</b> | Edit Assignments  O View Student Work PATHBRITE |                            |
| These year premary rocus right new is to complete this program and entant a neerby, this a | correct minicipatings you to this weyond that and pla- | • • •            |                                                 |                            |
| Dart 1: History & Career Opportunities                                                     | 00 settember                                           |                  | ASSIGNMENT TITLE *                              |                            |
| Part 1. history & career opportunities                                                     | 02 activities                                          | ~                | Fall Trends 2020                                |                            |
| Part 2: General Sciences                                                                   | 223 activities                                         | ~                | OBJECTIVE AND SCENARIO                          |                            |
|                                                                                            |                                                        | -                | Write a description of your assignment.         |                            |
| 🗀 Part 3: Hair Care                                                                        | 271 activities                                         | $\sim$           |                                                 | ( )                        |
|                                                                                            |                                                        | _                | Add Rabric                                      |                            |
| 🗅 Part 4: Skin Care                                                                        | 87 activities                                          | ~                | Align Outcome                                   |                            |
| 🗀 Part 5: Nail Care                                                                        | 104 activities                                         | ~                |                                                 |                            |
|                                                                                            |                                                        |                  | Dates 🗸                                         |                            |
| Part 6: Business Skills                                                                    | 85 activities                                          | $\sim$           | START DATE                                      |                            |
| Practical Descenture Teacher                                                               |                                                        | L                | 02/08/2018 03:53 PM                             |                            |
| Due Nov 14, 2019 @ 2:00 AM EST                                                             | 0% 0.0% submitted avg score                            | 100<br>points    | END DATE                                        |                            |
| COUNTS TOWARDS GRADE                                                                       |                                                        |                  | Ongoing Assignment - No End Date                |                            |
| Track your practical procedures here.                                                      |                                                        |                  |                                                 |                            |
| 🗀 Before You Graduate                                                                      | 5 activities                                           | ~                | FOCUS ASSIGNMENT AND SELF-EVALUATION:           |                            |
| C Certificate of Completion                                                                | 1 activity                                             | ~                | SUBMISSION 1 TITLE * EXAMPLE                    |                            |
|                                                                                            |                                                        |                  | Focus Assignment                                |                            |
|                                                                                            |                                                        | - 1              | - 0                                             |                            |
|                                                                                            |                                                        |                  |                                                 | 🖬 SAVE                     |

8

### Click "Okay."

| CENGAGE MINDTAP                                                                            |                                           |           |                                   | Q Search this cours | se O | 💄 Jessica 🗸                           |
|--------------------------------------------------------------------------------------------|-------------------------------------------|-----------|-----------------------------------|---------------------|------|---------------------------------------|
| Milady Standard Cosmetology                                                                |                                           | •         | Scenario MindApp                  |                     |      | 8 × 😞                                 |
|                                                                                            | SHOW HIDDEN 🛛 💴                           |           | close                             |                     |      |                                       |
| Expand all 🕹                                                                               | + Add / Create                            | Filters T |                                   |                     |      |                                       |
| This you primery roots right non a to complete the program and other electron and ocenty r | ни сполниде ули се сник осулни снис они р |           |                                   |                     |      | · · · · · · · · · · · · · · · · · · · |
| Part 1: History & Career Opportunities                                                     | 82 activities                             | $\sim$    |                                   |                     |      |                                       |
|                                                                                            |                                           | 10.00     |                                   |                     |      | 0                                     |
| Part 2: General Sciences                                                                   | 223 activities                            | ~         |                                   |                     |      |                                       |
| 🗀 Part 3: Hair Care                                                                        | 271 activities                            | $\sim$    |                                   |                     |      | 2                                     |
| 🗅 Part 4: Skin Care                                                                        | 87 activities                             | ~         |                                   |                     |      | *                                     |
| 🗅 Part 5: Nail Care                                                                        | 104 activities                            | ~         | Your assignment updates have been | en saved.           |      |                                       |
| Part 6: Business Skills                                                                    | 85 activities                             | ~         | Okay                              |                     |      | S                                     |
|                                                                                            |                                           |           |                                   |                     |      |                                       |
| Practical Procedure Tracker<br>Due Nov 14, 2019 @ 2:00 AM EST<br>@ • Count's TowAbb SetAbE | 0% 0.09<br>submitted evg sco              | ne points |                                   |                     |      | A-Z                                   |
| Track your practical procedures here.                                                      |                                           |           |                                   |                     |      |                                       |
| Co. Defere Ver Graduate                                                                    |                                           |           |                                   |                     |      | Q                                     |
| Before fou Graduate                                                                        | 5 activities                              | ~         |                                   |                     |      | 0                                     |

Topic:Managing Digital Portfolio ActivitiesLevel:IntermediateIntended For:Lead Instructors/MindTap Admins

4

9

### Click "Close."

|                                        |                 | 0.7        | -                | EXTRACT STATE AND CONTRACTS             |           | 1.2.1.1.1.1.1.1.1.1.1.1.1.1.1.1.1.1.1.1 |
|----------------------------------------|-----------------|------------|------------------|-----------------------------------------|-----------|-----------------------------------------|
| Ailady Standard Cosmetology            |                 |            | I 🗐              | Semanta MindApp                         |           | 50 ×                                    |
|                                        | SHOW HIDDEN 🌖   | <b>3</b> E | DIT 🔼            | close                                   |           |                                         |
| pand all 📲                             | + Add / Crea    | te         | Filters <b>T</b> | C Edit Assignments O View Stud          | lent Work |                                         |
|                                        |                 |            |                  | ASSIGNMENT TITLE *                      |           | 1                                       |
| Part 1: History & Career Opportunities | 82 act          | lvities    | ~                | Fall Trends 2020                        |           |                                         |
| Part 2: General Sciences               | 223 ac          | ivities    | ~                | OBJECTIVE AND SCENARIO                  |           |                                         |
|                                        |                 |            | _                | Write a description of your assignment. |           |                                         |
| 🗅 Part 3: Hair Care                    | 271 act         | ivities    | $\sim$           | Scenario Files                          |           |                                         |
|                                        |                 |            | 100000           | 🛃 Add Rubeic                            |           |                                         |
| Part 4: Skin Care                      | 87 act          | ivities    | ~                | Align Outcome                           |           |                                         |
| 🗀 Part 5: Nail Care                    | 104 act         | ivities    | ~                |                                         |           |                                         |
|                                        |                 |            | _                | Dates 🗸                                 |           |                                         |
| Part 6: Business Skills                | 85 ac           | ivities    | $\sim$           | START DATE                              |           |                                         |
| Deseties Deseadors Teaclos             |                 |            | 1.000            | 02/08/2018 03:53 PM                     |           |                                         |
| Due Nov 14, 2019 @ 2:00 AM EST         | 0%<br>submitted | 0.0%       | 100<br>points    | END DATE                                |           |                                         |
| COUNTS TOWARDS GRADE                   |                 |            |                  | Ongoing Assignment - No End Date        |           |                                         |
| Track your practical procedures here.  |                 |            | _                |                                         |           |                                         |
| 🗀 Before You Graduate                  | 5 ac            | ivities    | ~                |                                         |           |                                         |
|                                        |                 |            |                  | FOCUS ASSIGNMENT AND SELF-EVALUATION:   | EXAMPLE   |                                         |
| Certificate of Completion              | 1 a             | ctivity    | $\mathbf{\vee}$  | Forme Arcinement                        |           |                                         |

# 10

# The created activity will populate on the list in Scenario.

| ilady Standard Cosmetology                                   |                 | 🗎 (E         | Scenario MindAp                                              |                                                                                                    |                      |   |     |                                     |                                                                       | 50    |
|--------------------------------------------------------------|-----------------|--------------|--------------------------------------------------------------|----------------------------------------------------------------------------------------------------|----------------------|---|-----|-------------------------------------|-----------------------------------------------------------------------|-------|
|                                                              | SHOW HIDDEN     | EDIT         | creative side                                                | inspiration page for<br>customized hair design                                                                           | students             |   |     | H                                   | air Design                                                            |       |
|                                                              | + Add / Create  | Filters      | Making the best<br>shampoo and<br>conditioning<br>experience | Provide a proper and<br>effective shampoo<br>service.                                                                    | Shown to students    | 1 | N/A | No Pr<br>Ef<br>SP<br>Se             | oper and<br>fective<br>nampoo<br>ervice                               | •     |
| ] Part 1: History & Career Opportunities                     | 82 activiti     | es 🗸         | Thermal Curling<br>Activity                                  | Practicing following the<br>rules of thermal curling<br>will assure that you get                                         | Shown to students    | 1 | N/A | No Sa<br>Tr<br>Ha                   | ifety in<br>hermal<br>airstyling                                      | •     |
| Part 2: General Sciences                                     | 223 activiti    | es 🗸         |                                                              | damaging the hair.                                                                                                    |                      |   |     |                                     |                                                                       |       |
| □ Part 3: Hair Care                                          | 271 activiti    | es 🗸         | Seeking<br>employment                                        | Build your professional<br>resume to prepare for<br>employment.                                                          | Shown to<br>students | 1 | NA  | No Tr<br>Ci<br>Ri<br>Ci<br>Ev<br>Pr | te<br>omprehensive<br>esume and<br>omplete<br>verchanging<br>ortfolio | •     |
| ] Part 4: Skin Care                                          | 87 activiti     | es 🗸         | Practice Thermal<br>Hair<br>Straightening,                   | Thermal hair<br>straightening can be<br>damaging to the hair if                                                          | Shown to students    | 1 | N/A | No Tr<br>St                         | nermal Hair<br>raightening                                            | •     |
| Part 5: Nail Care Part 6: Business Skills                    | 104 activiti    |              |                                                              | not done correctly.<br>Learning the proper<br>techniques is necessary in<br>providing a quality service<br>for a client. |                      |   |     |                                     |                                                                       |       |
|                                                              |                 |              | Create Harmony<br>between                                    | Understand the principles of hair design with                                                                            | Shown to students    | 1 | N/A | No Ty                               | pe and<br>source on                                                   | •     |
| Practical Procedure Tracker<br>Due Nov 14, 2019 @ 200 AM EST | 0% 0.0          | 0% 100       | Hairstyles and<br>Facial Structure                           | relation to face shapes.                                                                                                 |                      |   |     | н                                   | airstyle                                                              |       |
| COUNTS TOWARDS GRADE  Track up to constitute these           | submitted avg s | score points | Men's Basic<br>Clipper Cut                                   | Perform a men's basic<br>clipper cut.                                                                                    | Shown to students    | 1 | N/A | No U                                | nderstanding<br>ther Cutting<br>schniques                             | •     |
| nack your practical procedures nere.                         |                 |              | Consultations                                                | Detailed Consultation                                                                                                    |                      | 3 |     | Yes                                 |                                                                       | 0/×   |
| ] Before You Graduate                                        | 5 activiti      | es 🗸         | Creating your<br>own reference<br>tool                       | To create a study tool<br>detailing essential<br>information on properties                                               |                      | 1 | N/A | No                                  |                                                                       | •     |
| Certificate of Completion                                    | 1 activ         | ty 🗸         | Fall Trends 2020                                             | Find 5 pictures of 2020<br>Fall trends, and upload<br>them. Discuss findings<br>with classmates.                         |                      |   |     | Yes                                 |                                                                       | ● / × |

Topic:Managing Digital Portfolio ActivitiesLevel:IntermediateIntended For:Lead Instructors/MindTap Admins

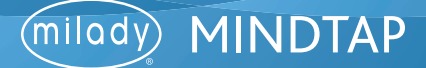

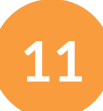

### To add digital portfolio to the Learning Path click the "+ Add/Create" icon.

| filady Standard Cosmetology                                                                                |                                            |               |                                                                                                    |
|----------------------------------------------------------------------------------------------------|--------------------------------------------|---------------|----------------------------------------------------------------------------------------------------|
| mady standard cosinectingy                                                                                 |                                            |               | CLASSAVERAGE                                                                                                    |
| pand all 🕹                                                                                                 | + Add / Create                             | ilters T      | 20.17%                                                                                                    |
| Getting Started                                                                                            | 3 activities                               | ~             | Recent Activity Scores                                                                                                    |
| Think Beyond Getting Licensed<br>• counts towwards caude                                                   | 0% 85% submitted avg score                 | 100<br>points | This chart shows the average scores for activities that recently reached their due date. Hover over<br>an activity dot for more information. |
| While your primary focus right now is to complete this program and attain a license, this activity will en | ncourage you to think beyond that, and pla | ~             | 100%                                                                                                    |
| Part 1: History & Career Opportunities                                                                     | 82 activities                              | ~             | 907<br>80%<br>9706                                                                                                    |
| Part 2: General Sciences                                                                                   | 223 activities                             | ~             | 60%<br>50%                                                                                                    |
| Part 3: Hair Care                                                                                          | 271 activities                             | ~             | 40%<br>30%<br>20%                                                                                                    |
| Part 4: Skin Care                                                                                          | 87 activities                              | ~             | 10%                                                                                                    |
| Part 5: Nail Care                                                                                          | 104 activities                             | ~             | Open Gradebook                                                                                                    |
| Part 6: Business Skills                                                                                    | 85 activities                              | ~             |                                                                                                    |
| Practical Procedure Tracker<br>Due Nov 14, 2019 © 2:00 AM EST                                              | 0% 0.0% avg score                          | 100<br>points |                                                                                                    |

12

# Click "Activity."

| Milady Standard Cosmetology                                                           |          |                        | 🗎 💼              |                                                                                                    |
|---------------------------------------------------------------------------------------|----------|------------------------|------------------|----------------------------------------------------------------------------------------------------|
|                                                                                       | SHOW     |                        | EDIT TO          | CLASS AVERAGE                                                                                       |
| rpand all 🔸                                                                           | (        | Add / Create           | Filters <b>T</b> | 20.17%                                                                                              |
| There you preserve out type over the complete and head of the order of second         | Activity |                        | - 1              | Perent Activity Scores                                                                              |
| 🗀 Part 1: History & Career Opportunities                                              | Unit     |                        | ~                | This chart shows the average scores for activities that recently reached their due date. Hover over |
| Part 2: General Sciences                                                              | 😂 Folder |                        | · ·              | an activity dot for more information.                                                               |
|                                                                                       |          |                        | _                | 100%                                                                                                |
| 🗋 Part 3: Hair Care                                                                   |          | 271 activit            | s 🗸              | 80%                                                                                                 |
|                                                                                       |          |                        |                  | - 70%                                                                                               |
| 🗀 Part 4: Skin Care                                                                   |          | 87 activit             | s 🗸              | 60%                                                                                                 |
|                                                                                       |          |                        |                  | 509                                                                                                 |
| 🗋 Part 5: Nail Care                                                                   |          | 104 activit            | is 🗸             | 30%                                                                                                 |
|                                                                                       |          |                        | _                | 20%                                                                                                 |
| Part 6: Business Skills                                                               |          | 85 activit             | is 🗸             | 10%                                                                                                 |
| Annual Annual and Annual                                                              |          |                        |                  | • • • • • • • • • • •                                                                               |
| Practical Proceedure Tracker<br>Due Nov 14, 2019 @ 200 AM EST<br>COUNTS TOWARDS GRADE |          | 0% 0.<br>submitted avg | 100 points       | Open Grødebook                                                                                      |
| Track your practical procedures here.                                                 |          |                        |                  |                                                                                                    |
| C Before You Graduate                                                                 |          | 5 activit              |                  |                                                                                                    |
|                                                                                       |          | O BCIVII               | · ·              |                                                                                                    |

Topic:Managing Digital Portfolio ActivitiesLevel:IntermediateIntended For:Lead Instructors/MindTap Admins

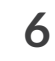

(milady) MINDTAP

13

#### Select "Scenarios."

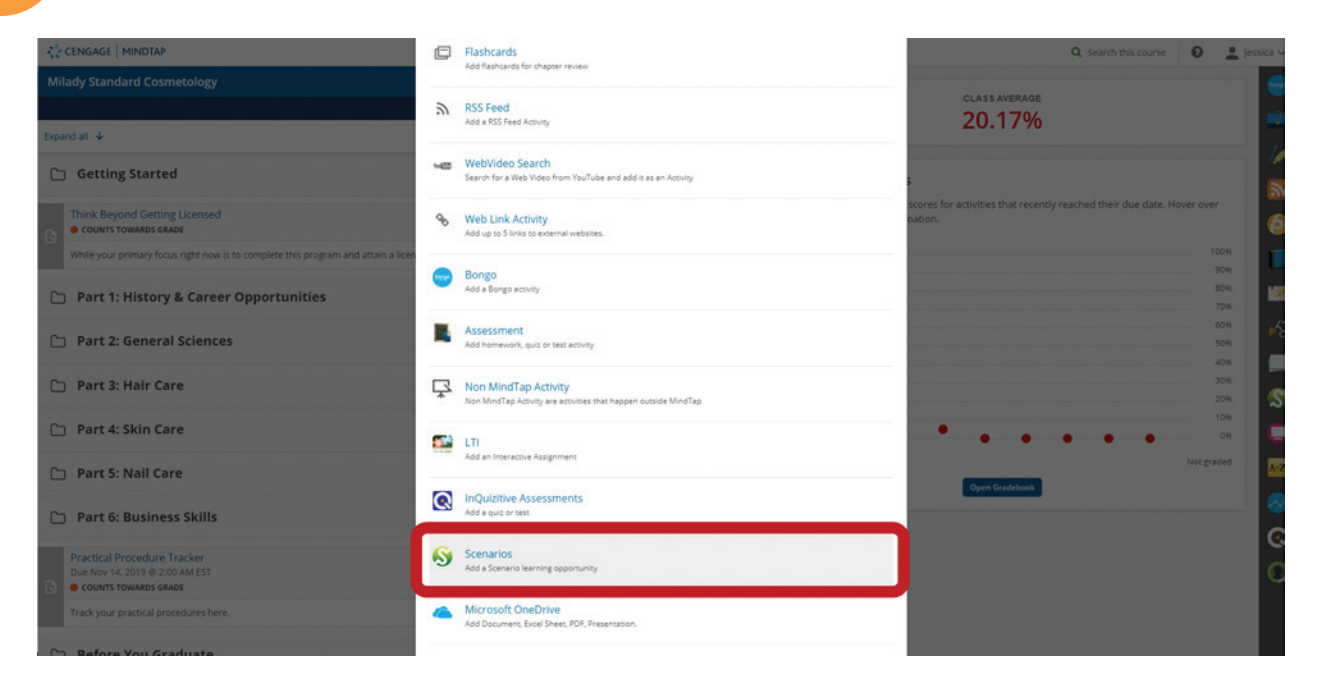

# 14

### The list of activities will appear. Select the newly created activity.

| CENGAGE   MINDTAP                                                   |                                                                                                    |                   |   |     |     |                                                                             | C Search this course | Jessica V      |
|---------------------------------------------------------------------|----------------------------------------------------------------------------------------------------|-------------------|---|-----|-----|-----------------------------------------------------------------------------|----------------------|----------------|
| Scenarios                                                           |                                                                                                    |                   |   |     |     |                                                                             |                      | × 😑            |
| Display Your Work                                                   | Develop an online portfolio to showcase your talents and work using the four basic<br>hairouts.                                                                        | Shown to students | 5 | N/A | No  | Cut Hair Using<br>Basic Haircutting<br>Techniques                           | ۰                    |                |
| Creating your own personal mission statement                        | To create a personal mission statement                                                                                                    | Shown to students | 1 | N/A | No  | Defining and<br>Setting Goals                                               | •                    | 10             |
| Setting goals                                                       | To create and track short-term and long-term goals.                                                                                                    | Shown to students | 1 | N/A | No  | Defining and<br>Setting Goals                                               | •                    |                |
| Creating the Finger Wave                                            | Practice and perfect the Finger Wave                                                                                                    | Shown to students | 1 | N/A | No  | Finger Waving                                                               | •                    |                |
| Benefits of proper hair brushing                                    | To learn the benefits and proper way to brush hair.                                                                                                    | Shown to students | 1 | N/A | No  | Hair Brushing<br>Procedure                                                  | •                    | - 0            |
| Practice Techniques: Hair Waving, Pin Curling and<br>Hair Wrapping. | Practice and perfect the methods of hair waving, pin curling and hair wrapping                                                                                         | Shown to students | 1 | N/A | No  | Hair Wrapping                                                               | ٠                    |                |
| Color theory for makeup application                                 | Explain how to use color theory when choosing cosmetics for makeup application.                                                                                        | Shown to students | 1 | N/A | No  | Makeup                                                                      | •                    | - 1 <b>- 7</b> |
| Discovering your creative side                                      | To create a personal inspiration page for customized hair design concepts.                                                                                             | Shown to students | 1 | N/A | No  | Principles of Hair<br>Design                                                | •                    |                |
| Making the best shampoo and conditioning<br>experience              | Provide a proper and effective shampoo service.                                                                                                    | Shown to students | 1 | N/A | No  | Proper and<br>Effective<br>Shampoo Service                                  | •                    | 2              |
| Thermal Curling Activity                                            | Practicing following the rules of thermal curling will assure that you get the curl you<br>want without damaging the hair.                                             | Shown to students | 1 | N/A | No  | Safety in Thermai<br>Hairstyling                                            | •                    |                |
| Seeking employment                                                  | Build your professional resume to prepare for employment.                                                                                                    | Shown to students | 1 | N/A | No  | The<br>Comprehensive<br>Resume and<br>Complete<br>Everchanging<br>Portfolio | •                    |                |
| Practice Thermal Hair Straightening.                                | Thermal hair straightening can be damaging to the hair if not done correctly. Learning the proper techniques is necessary in providing a quality service for a client. | Shown to students | 1 | N/A | No  | Thermal Hair<br>Straightening                                               | •                    |                |
| Create Harmony between Hairstyles and Facial<br>Structure           | Understand the principles of hair design with relation to face shapes.                                                                                                 | Shown to students | 1 | N/A | No  | Type and Texture<br>on Hairstyle                                            | •                    |                |
| Men's Basic Clipper Cut                                             | Perform a men's basic dipper cut.                                                                                                    | Shown to students | 1 | N/A | No  | Understanding<br>Other Cutting<br>Techniques                                | •                    | Q              |
| Consultations                                                       | Detailed Consultation                                                                                                    |                   | 3 |     | Yes |                                                                             | 0/x                  |                |
| Creating your own reference cool                                    | To create a study tool detailing essential information on properties of the hair and<br>slp.                                                                           |                   | 1 | N/A | No  |                                                                             | •                    |                |
| Fall Trends 2020                                                    | d 5 pictures of 2020 Fall trends, and upload them. Discuss findings with classmates.                                                                                   |                   |   |     | Yes |                                                                             | 0/x                  |                |
|                                                                     | ends 2020                                                                                                    |                   |   |     | Yes |                                                                             | 0/x                  |                |

Topic:Managing Digital Portfolio ActivitiesLevel:IntermediateIntended For:Lead Instructors/MindTap Admins

(milady) MINDTAP

15

Fill out the desired fields for the activity including title, description, due dates, and the location of the activity. Click "Add."

| A CENGAGE MINDTAP                                                                                                    |                                                                                                    | Q. Search this course 🛛 👱 Je                                                       | ssica 🗸          |
|----------------------------------------------------------------------------------------------------|----------------------------------------------------------------------------------------------------|------------------------------------------------------------------------------------|------------------|
| Milady Standard Cosmetology                                                                                                    | sign to Course                                                                                         |                                                                                    | -                |
|                                                                                                    | * indicates required field                                                                             | class average                                                                      |                  |
| Expand all 🔸                                                                                                    | Activity Title *                                                                                       | 2000770                                                                            | 1                |
| 🗀 Getting Started                                                                                                    | Fall Trends 2020                                                                                       |                                                                                    | Ľ                |
| Think Beyond Getting Licensed  Curves towards cause While your primary focus right now is to complete this program and attain a lice | Description<br>Find 5 pictures of 2020 Fall trends, and upload them. Discuss findings with classmates. | res for activities that recently reached their due date. Hover over<br>on.<br>1006 | 0                |
| Part 1: History & Career Opportunities                                                                                               |                                                                                                    | 80%<br>20%                                                                         | W                |
| D Part 2: General Sciences                                                                                                    | Dates Available Date Due Date                                                                          | 50%<br>50%                                                                         | 1                |
| 🗀 Part 3: Hair Care                                                                                                    |                                                                                                    | 30%                                                                                | s                |
| 🗀 Part 4: Skin Care                                                                                                    | Location<br>Associated Topic                                                                           | * • • • • • 0%                                                                     | ۰                |
| 🗅 Part 5: Nail Care                                                                                                    | Milady Standard Cosmetology (Top Level)                                                                | Not graded<br>Open Gradebook                                                       | <mark>∧-Z</mark> |
| Part 6: Business Skills                                                                                                    | at end •                                                                                               |                                                                                    | 0                |
| Practical Procedure Tracker<br>Due Nov 14, 2019 @ 2:00 AM EST<br>Counts Towards grade                                                | Add                                                                                                    |                                                                                    | 0                |

16

The activity will appear in the Learning Path based on the location you've selected.

| miady standard Cosmetology                                                            |                              |           | CLASS AVERAGE                                                                                                    |
|---------------------------------------------------------------------------------------|------------------------------|-----------|----------------------------------------------------------------------------------------------------|
|                                                                                       | SHOW HIDDEN 🛛 🎦              | EDIT 💶    | 20 17%                                                                                                    |
| pand all 🔸                                                                            | + Add / Create               | Filters T | 20.1770                                                                                                    |
| Part 2: General Sciences                                                              | 223 activities               | × ·       |                                                                                                    |
| 🗅 Part 3: Hair Care                                                                   | 271 activities               | ~         | Recent Activity Scores<br>This chart shows the average scores for activities that recently reached their due date. Hover over<br>an activity do for more information. |
| 🗀 Part 4: Skin Care                                                                   | 87 activities                | ~         | 100%                                                                                                    |
| 🗅 Part 5: Nail Care                                                                   | 104 activities               | ~         | 004<br>80%<br>20%                                                                                                    |
| Part 6: Business Skills                                                               | 85 activities                | ~         | 60%                                                                                                    |
| Practical Procedure Tracker<br>Due Nov 14, 2019 @ 2:00 AM EST<br>COUNTS TOWARDS GRADE | 0% 0.0%<br>submitted avg sco | e points  |                                                                                                    |
| Track your practical procedures here.                                                 |                              | _         |                                                                                                    |
| 🗅 Before You Graduate                                                                 | 5 activities                 | ~         | Open Greidebook                                                                                                    |
| Certificate of Completion                                                             | 1 activity                   | ×         |                                                                                                    |
| Fail Trends 2020 COUNTS TOWARDS GRADE                                                 | 0%                           | e points  |                                                                                                    |
| COUNTS TOWARDS GRADE                                                                  | submitted avg sco            | e points  |                                                                                                    |

Topic:Managing Digital Portfolio ActivitiesLevel:IntermediateIntended For:Lead Instructors/MindTap Admins

8

MINDTAP

(milady